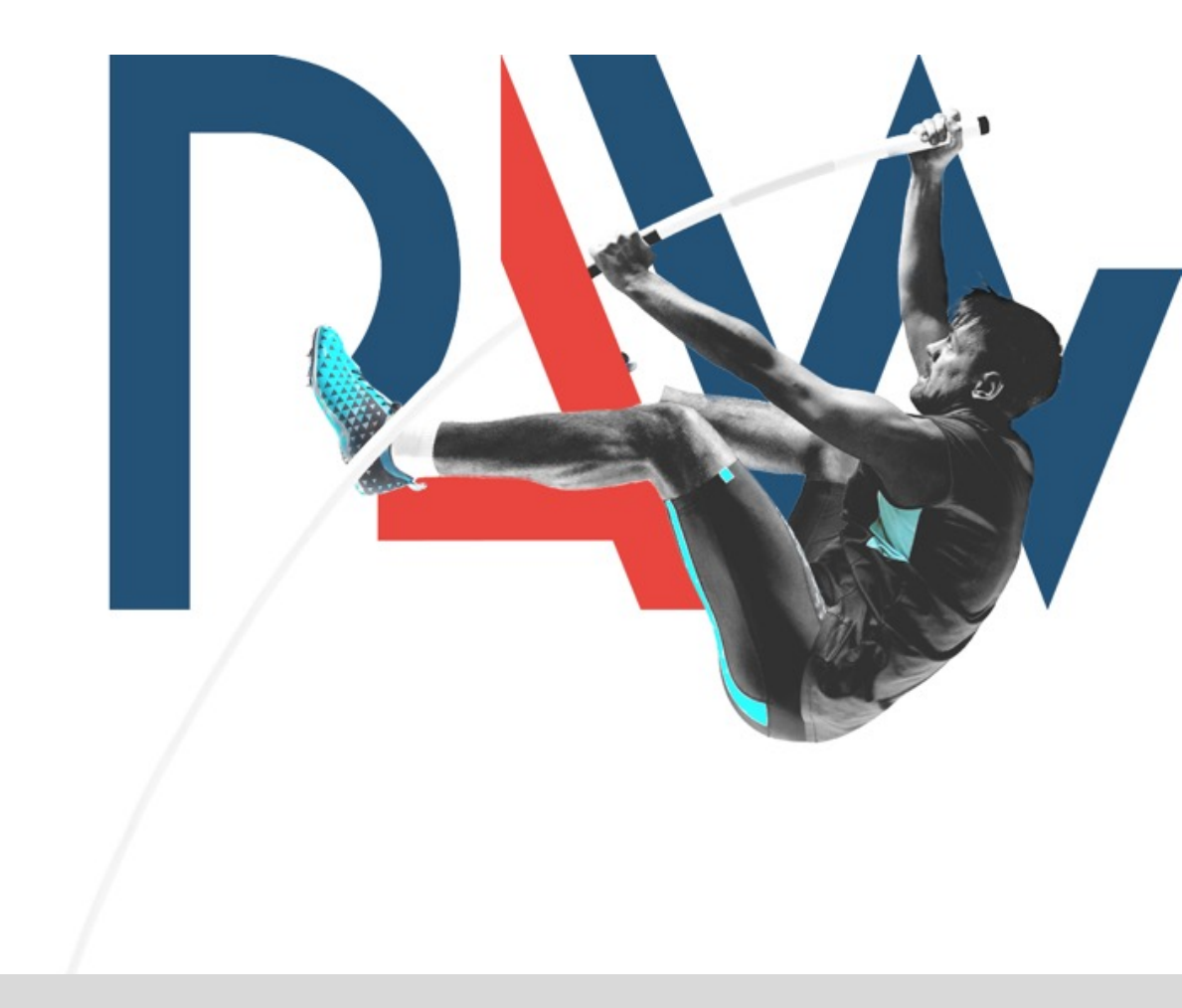

### **PAW CHECK-IN**

Manage entries and keep track of Participants at your In-person Events!

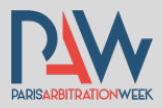

### **Introducing PAW Pass**

The PAW Pass is a unique, personalised QR code associated with all registrations validated on the PAW website.

1- All participants in your Event have received by email, an invitation confirming their participation in your Event, with their PAW Pass.

2- Their PAW Pass is available at any time in their PAW Visitor account (My PAW Pass section in the menu).

3- Their PAW Pass can be download on their smartphone in Apple Wallet or Google Wallet applis.

| 27 - 31 March 2023                                                                                                    | 21:24                                                                                                    | .ul 🗢 🔲                                |
|----------------------------------------------------------------------------------------------------|----------------------------------------------------------------------------------------------------|----------------------------------------|
| The Dawn of Cyborg Resolution? Changing Roles for Arbitrator,<br>Administrator and Al in Blockchain, Crypto and Cyberverse<br>Disputes |                                                                                                    | <b>024</b> 18 - 22<br>MARCH            |
| Organiser : Gaillard Banifatemi Shelbaya Disputes                                                                                      | PARIAGENET PARA PAREN                                                                                                    |                                        |
| Tuesday 28 March 2023                                                                                                    |                                                                                                    |                                        |
| 17:30 - 19:00                                                                                                    | MY ACCOUNT                                                                                                    |                                        |
| Venue                                                                                                    | ✓ My Account                                                                                                    |                                        |
| 27 Tile Lorb-syron Covid masks are manoatory<br>75008 Parls                                                                            | My Paw Calendar                                                                                                    |                                        |
| _Your invitation                                                                                                    | My Paw Pass                                                                                                    | <u></u>                                |
|                                                                                                    | ing r un r ucc                                                                                                    | 2                                      |
| Benjamin SINO                                                                                                    | Logout                                                                                                    | 2                                      |
|                                                                                                    | Naris Arbitration     Naris Arbitration     Naris Arbitration <t< th=""><th>n Week<br/>3<br/>SS<br/>denieul@gmail.com</th></t<> | n Week<br>3<br>SS<br>denieul@gmail.com |
|                                                                                                    |                                                                                                    |                                        |

# How to activate the PAW Check-in solution on my smartphone/tablet

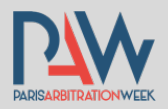

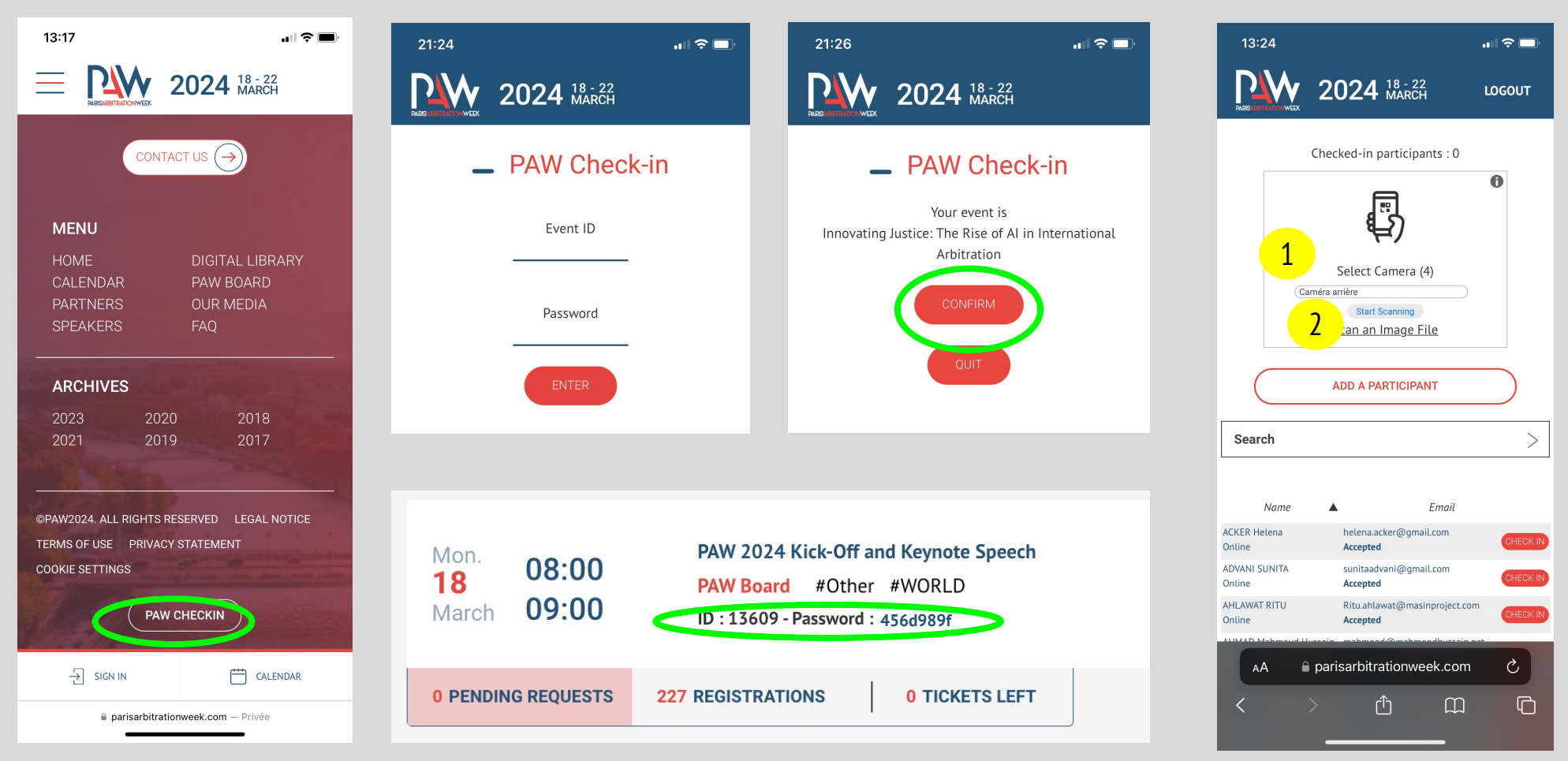

Click on the PAW Checkin button in the footer of the website Enter the Event ID and password available in your Partner account

Confirm that you are logged in to your Event session.

Choose Rear camera
(camera arrière in the list
Press Start Scanning

# How to scan QR code (PAW Pass) invitations in your in-person events 1/2

- 1 Ask Visitors to show their PAW Pass upon arrival.
- 2 Scan the PAW Pass

3 - The Participant's details and invitation status will appear. If the banner is green and indicates « Accepted In – person », press Check-in.

4- The status of the invitation changes from « Accepted » to « Checked-in », press Reset to move on to the next check-in.

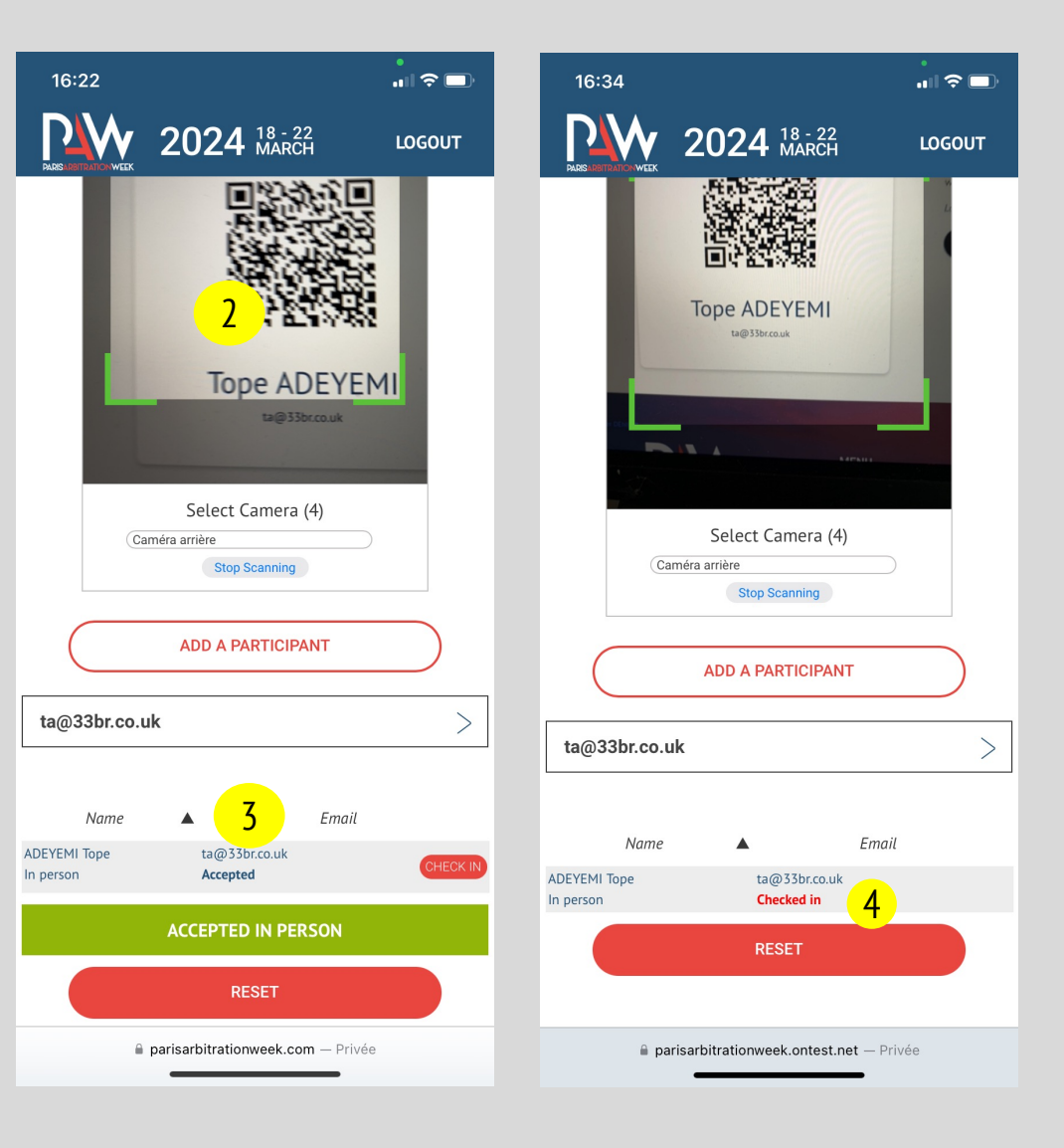

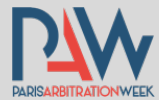

# How to scan QR code (PAW Pass) invitations in your in-person events 1/2

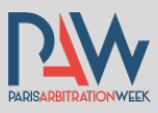

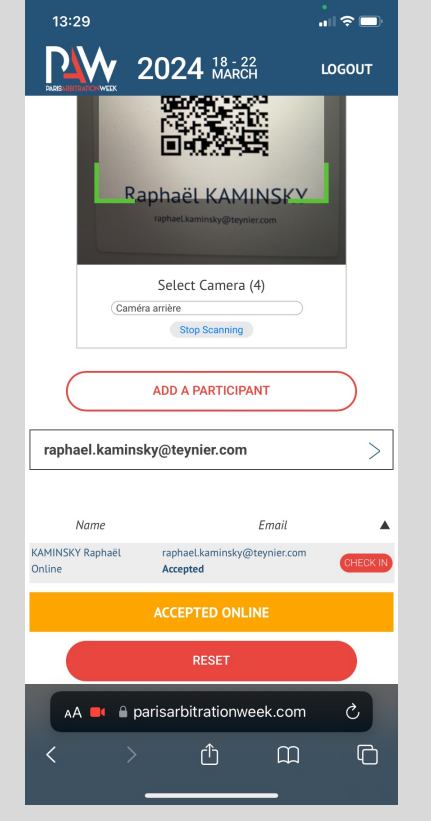

If the banner is orange and indicates :

- « Accepted Online » (the Participant is registered for the online session of your hybrid event),
- « Pending Online » or « Pending Inperson » (the registration request has not been processed),
- « Declined In-person » (the registration request has been refused),

you can, depending on the instructions given by the organiser, (i) press Checkin and accept the participant in your event or (ii) press Reset and move on to the next check-in.

If the banner is red and indicates « Declined (already checked in) », this means that a person has already entered with this invitation. You cannot check in the PAW pass a second time, press Reset.

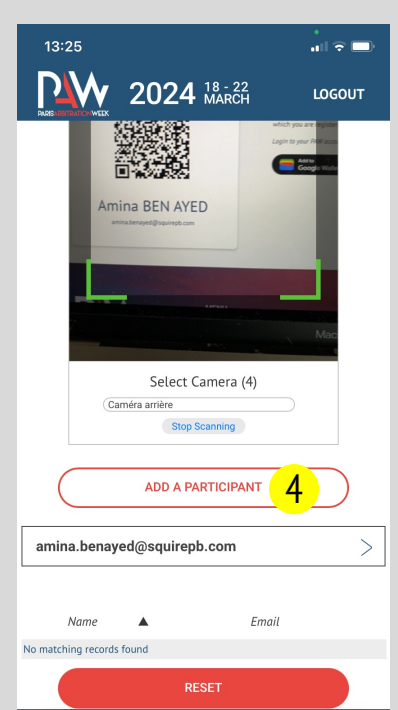

parisarbitrationweek.com

ſĴ

Ç

ſ

m

If the scan does not find the PAW Pass, the words "No matching records found" will appear under the participant's email. It is not registered. You can add him/her to the registration by clicking on ADD TO PARTICIPANT (4) and filling in the information requested. When you press SUBMIT, the

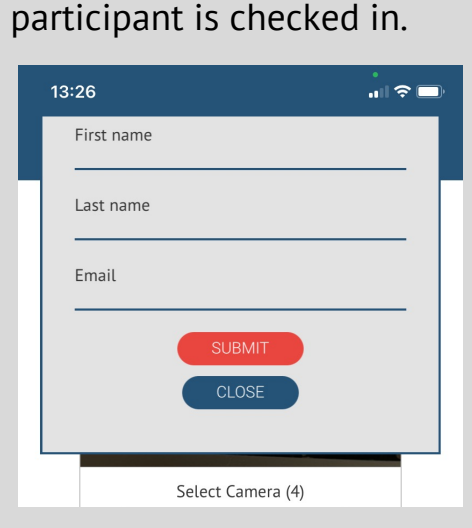

### How to check in your participants without a PAW Pass

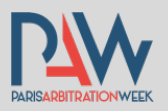

Your attendees do not have their PAW Pass ? No worries !

1- Ask for a business card and enter the participant email in the search box. The Participant's details and invitation status will appear

2- Please refer to the 2 previous pages for next steps.

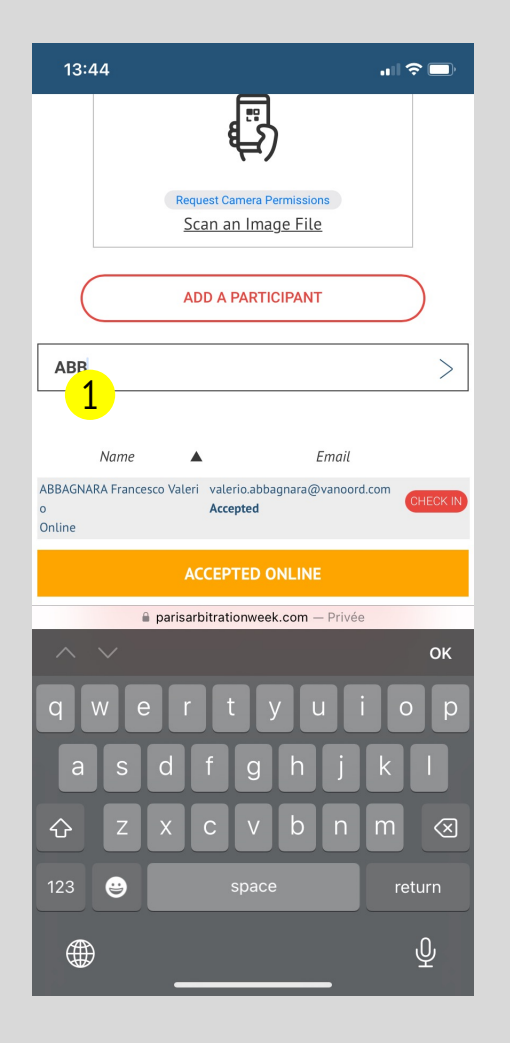

# How to find out how many participants have checked in and obtain the full list

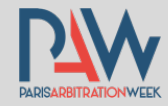

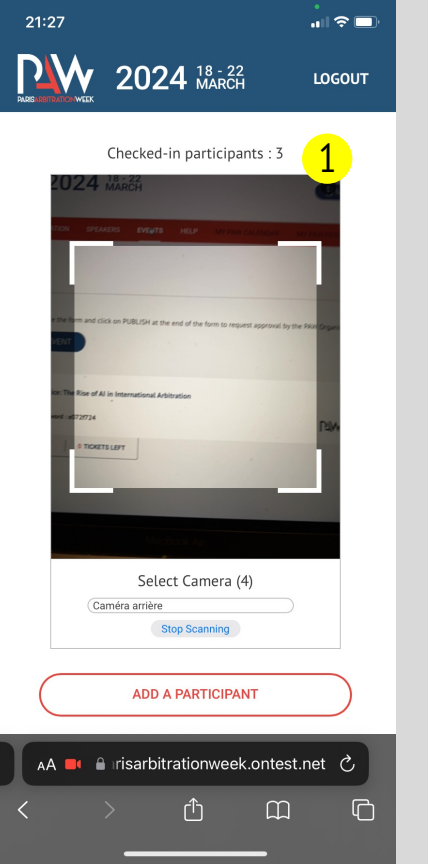

1- The number of checked-in Participants is available in real time above the scan.

2- It is also available in your Partner account on the Event page.

3- You can download the list of checked-in Participants in Excel format at any time.

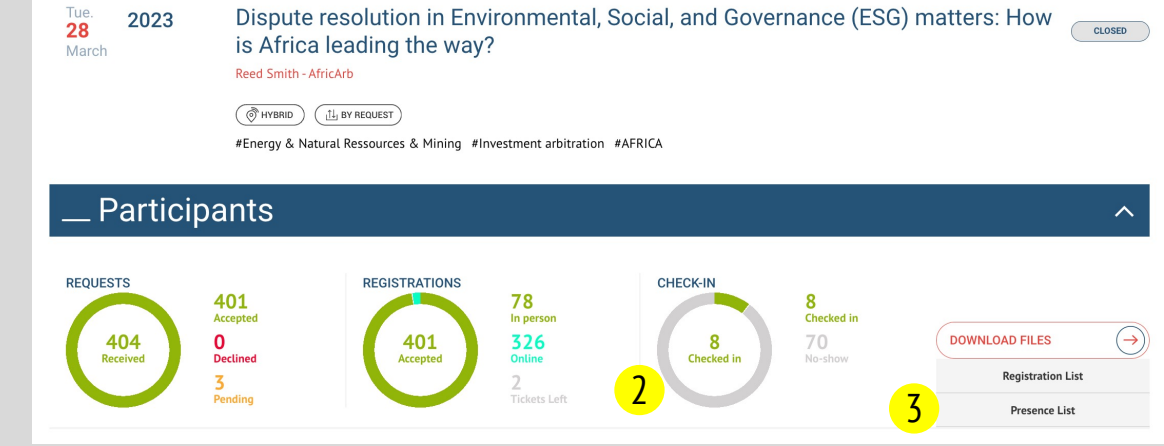

### Important tips to use the PAW Check-in solution.

![](_page_7_Picture_1.jpeg)

When preparing your Event :

- Make sure 4G/5G or Wifi is available in your reception area.
- Make sure the batteries of the smartphones/tablets you use for the check-in are full.
- You can connect several smartphones/tablets and computers to your partner account and use the scan function simultaneously.
- Remember to give your event ID and password to the host.s.esses in charge of the check-in.

Before the Event:

• Print the list of participants sorted by name .... We never know.

At the end of the Event:

• Log out all smartphones connected to your event check-in.

![](_page_7_Picture_11.jpeg)